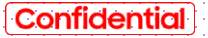

## SAMSUNG

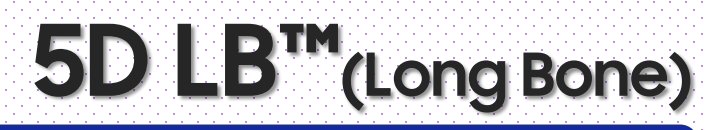

### HERA Z20 Quick Guide

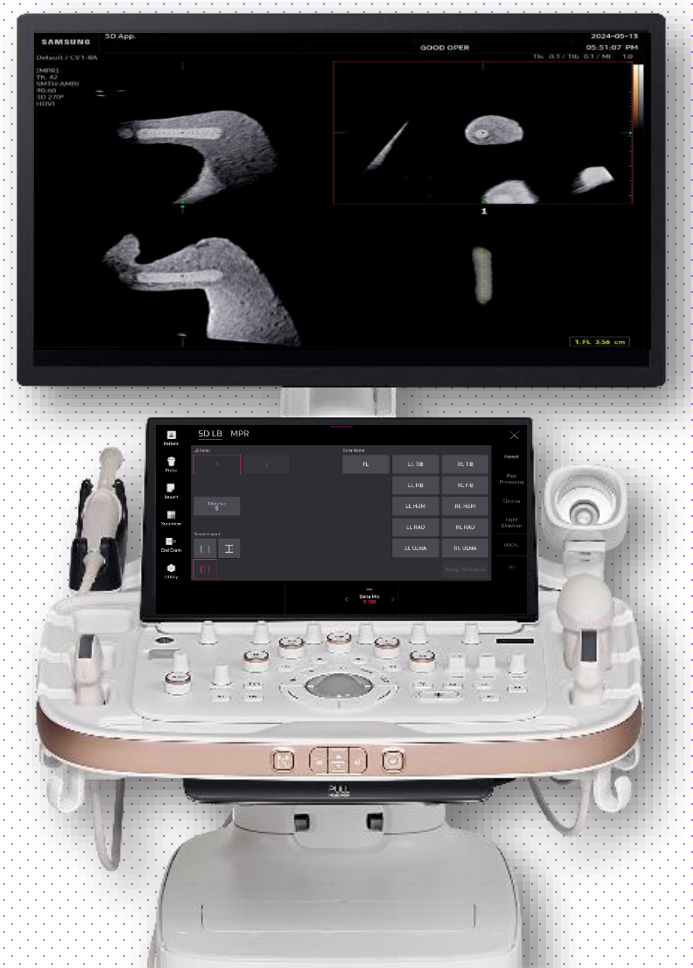

### 1. Probe and Preset

| Patient  | LM2-18  | СМV1-10     | EV2-12         | CV1-8A   |                      |
|----------|---------|-------------|----------------|----------|----------------------|
| Probe    | Default | User        |                |          |                      |
|          | Abdomen | GYN         | OB             | Urology  | Probe App.<br>Order  |
| Report   | Abdomen | Uterus      | 1st Trimester  | Prostate |                      |
|          | Renal   | Adnexa      | 2nd Trimester  | Bladder  |                      |
| SonoView | Bowel   | Penetration | 3rd Trimester  |          |                      |
|          | Aorta   |             | NT             |          |                      |
|          |         |             | Fetal Heart    |          |                      |
| Utility  |         |             | 1st FetalHeart |          |                      |
|          |         |             | Biopsy         |          |                      |
|          |         |             | ······         |          | Quick<br>Preset Edit |

% 5D LB^{\mbox{\tiny M}} can be operated under the following conditions :

| Probe   | Application                                                |
|---------|------------------------------------------------------------|
| CV1-8A  | All OB presets                                             |
| CMV1-10 | * Select proper preset regarding to fetal gestational age. |

# 2. Activate 5D LB™ (Before 3D Acquisition)

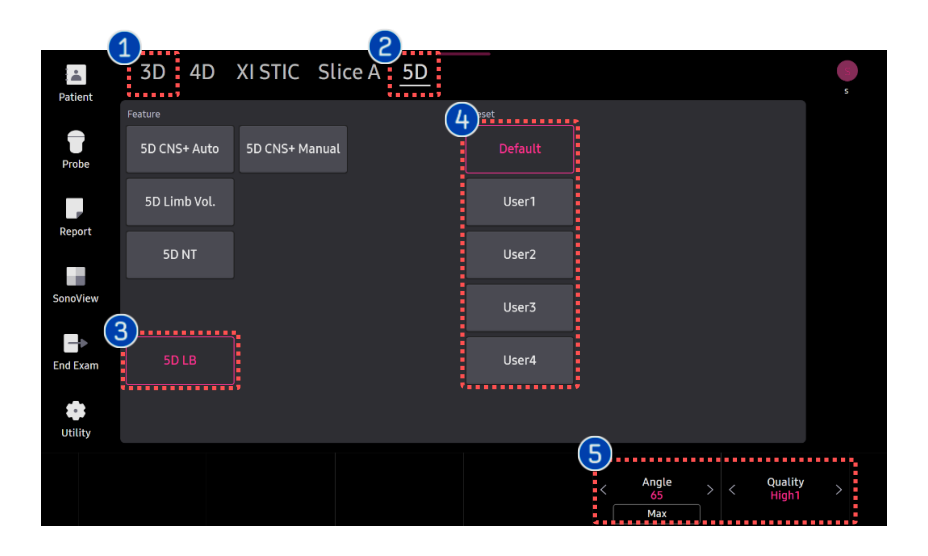

| 1 | 3D Button            | Press [3D] button on the control panel.                                                                         |
|---|----------------------|----------------------------------------------------------------------------------------------------|
| 2 | 5D Ready             | Tap [5D] to activate 5d features.                                                                               |
| 3 | 5D LB                | Tap [5D LB] to activate 5D LB.                                                                                  |
| 4 | Preset               | Select preferred preset between<br>default and users. Each 5D feature<br>can have its own preset<br>parameters. |
| 6 | Parameters           | 3D scan [Angle] and [Quality] are customizable.                                                                 |
| 6 | Image<br>acquisition | Scan the long bone structures such<br>as femur, tibia, fibular, humerus,<br>radius and ulna.                    |

# 3. Activate LB<sup>™</sup> (After 3D Acquisition)

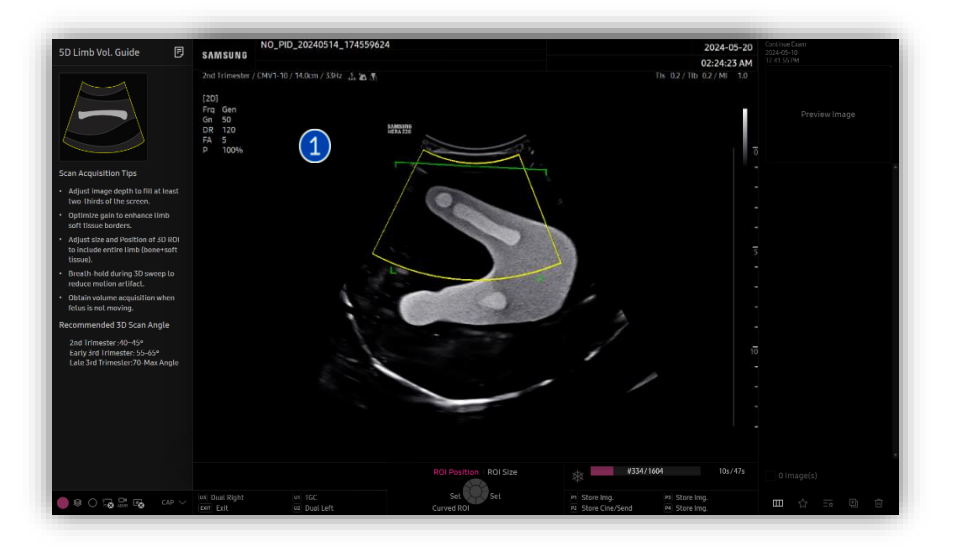

| 1 | Image<br>acquisition  | Scan the long bone structures<br>such as femur, tibia, fibular,<br>humerus, radius and ulna. |
|---|-----------------------|----------------------------------------------------------------------------------------------|
| 2 | 5D<br>Quantifications | Tap to activate 5D features.                                                                 |
| 3 | 5D LB                 | Tap to activate [5D LB].                                                                     |

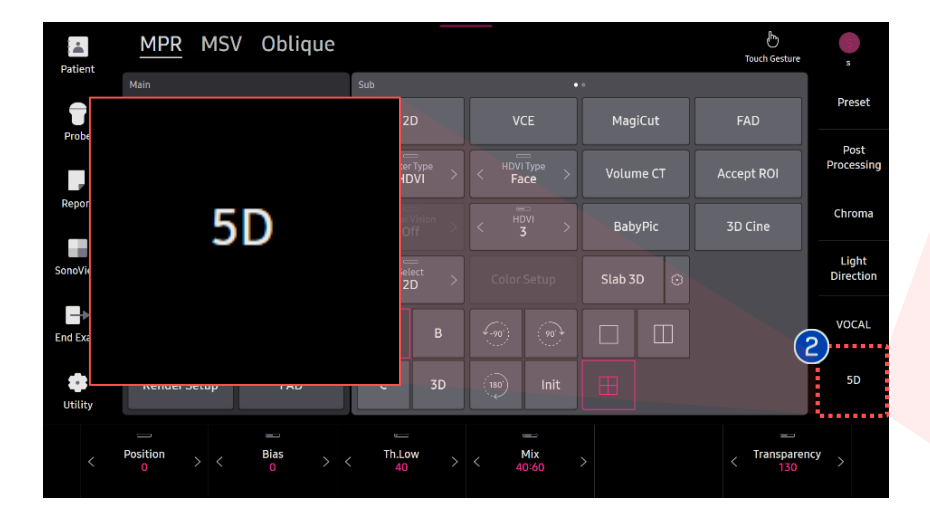

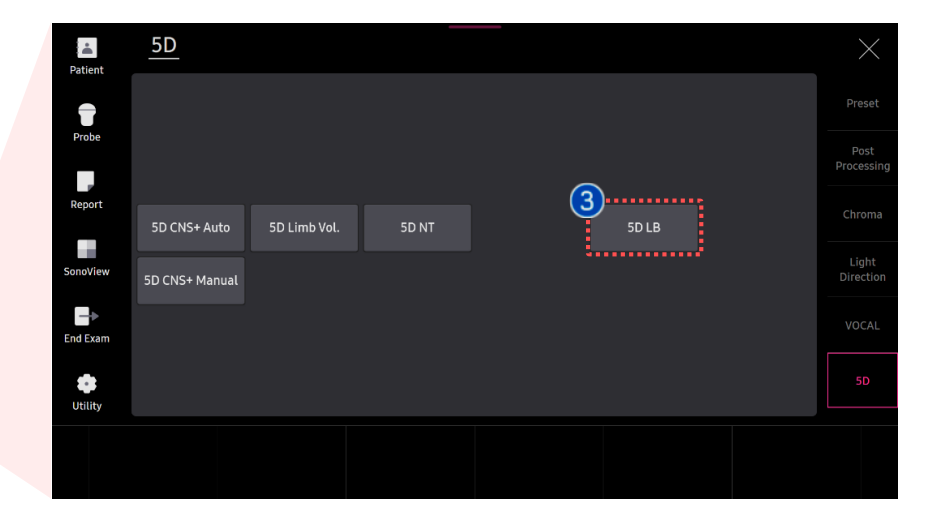

# 4. Result and Assign the Name

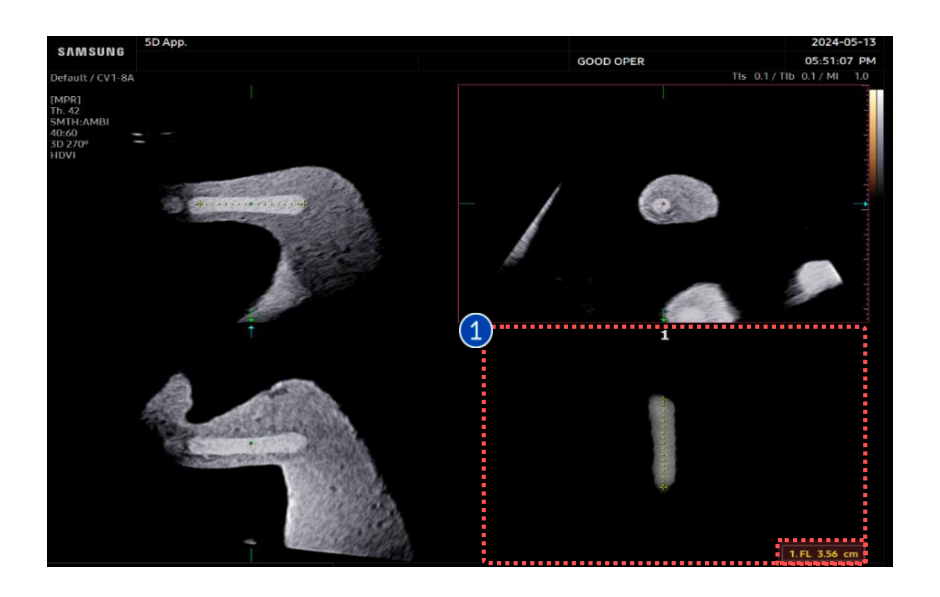

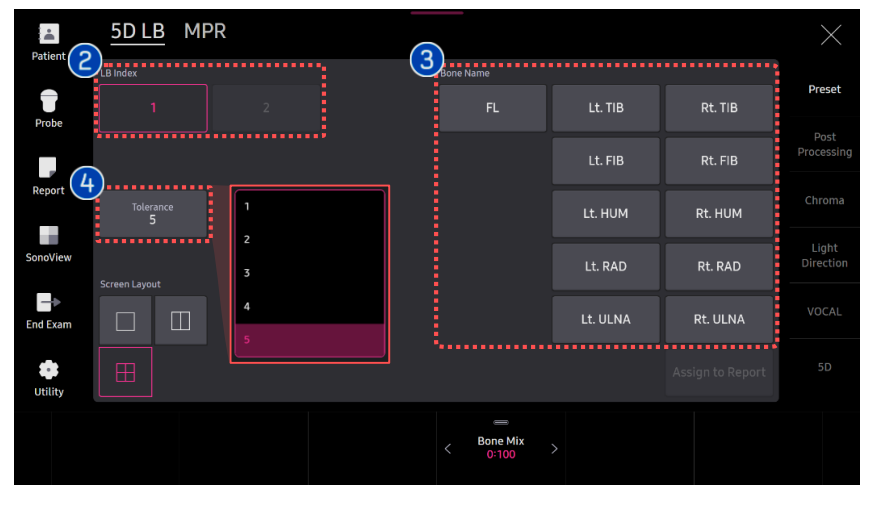

1 Result Image After selecting [5D LB], bone structure will be automatically detected as a 3D rendered image and bone length will be displayed at the bottom.

#### ★ Tips

Through 3D rendered long bone image, overall morphological information will be provided.

| 2 | LB Index  | It provides the geometry for<br>identifying tibia and/or fibula (multiple<br>selection is available).                                     |
|---|-----------|----------------------------------------------------------------------------------------------------|
| 3 | Bone Name | Specify the long bone type.                                                                                                    |
| 4 | Tolerance | Adjust the threshold level to make<br>long bone shape clear. As Tolerance<br>is higher, more echo are included in<br>detecting long bone. |

# 5. Adjust 5D LB™ Parameters

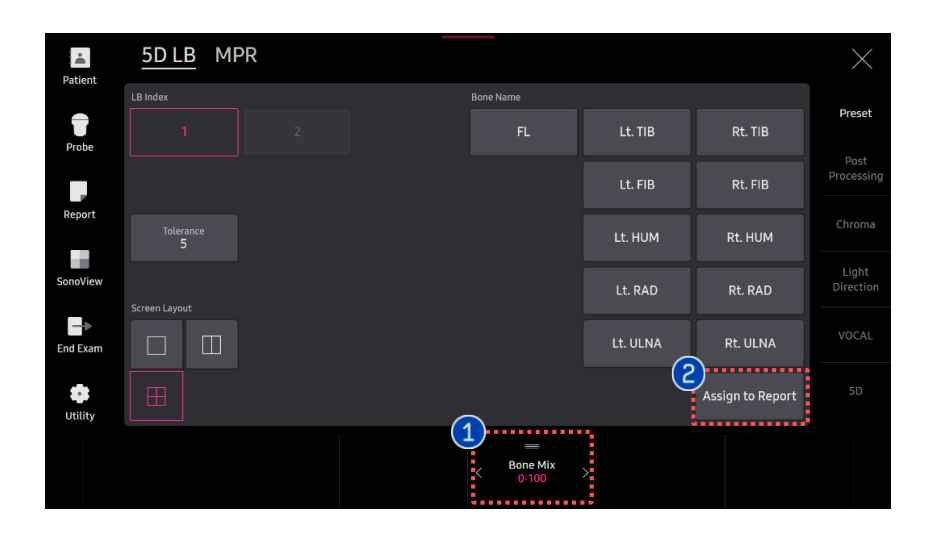

| <ol> <li>Bone Mix</li> </ol>               | Adjust the transparency of structures surrounding the bones. |
|--------------------------------------------|--------------------------------------------------------------|
| <ul><li>Assign to</li><li>Report</li></ul> | The measured 5D LB values are saved in the report.           |

1

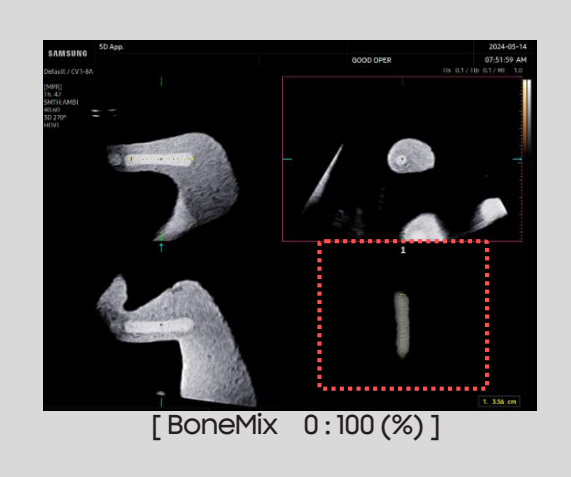

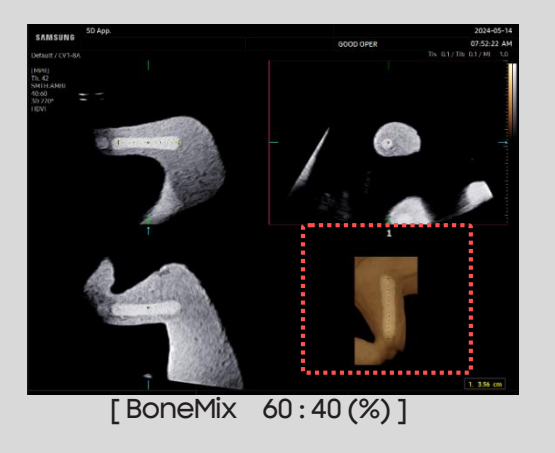

- The features mentioned in this document may not be commercially available in all countries. Due to regulatory reasons, their future availability cannot be guaranteed.
- Do not distribute this internal document to customers unless relevant regulatory and legal affairs officers approve such distribution.
- This product is a medical device, please read the user manual carefully before use.
- This document is provided to help you understand the feature.
- This User Quick Guide is based on HERA Z20 V1.00.
- Disclaimer: Some Images in this content were obtained from other system.

#### SAMSUNG MEDISON CO., LTD.

© 2024 Samsung Medison All Rights Reserved. Samsung Medison reserves the right to modify the design, packaging, specifications, and features shown herein, without prior notice or obligation.